# **INSTRUCTIONS FOR THE ONLINE MOCK-UP LEVEL ACHIEVEMENT TEST**

This document is intended to help you understand how the online Level Achievement Test (LAT) will proceed. Please read the instructions below very carefully.

- On the test day, you must join the Zoom meeting for ID checks.
- If you do not attend the ZOOM meeting at the time indicated, your exam will be invalid.
- All students must join the exam with 2 electronic devices. One to solve the exam and one to join the Zoom meeting. (Preferably 1 smartphone and 1 computer/laptop)
- Students have the sole responsibility for providing the necessary equipment and conditions to take the exam (i.e. fully charged electronic devices, internet connection, seating arrangement, etc.) If they attend the online exam without having necessary equipment and arrangements, their exam will be invalid.

## ABOUT ZOOM

- Make sure you attend Zoom with your FULL NAME.
- DO NOT mute yourself on Zoom. Your audio will be periodically checked by the hosts during the exam.
- Make sure your mobile phone is on **THE FLIGHT MODE and wi-fi turned on**.
- Make sure that your electronic devices are fully charged.
- Speaking is strictly prohibited once the exam starts. If you have a problem during the exam, write them on the chat directly to the host, not to everyone.

# **DURING THE EXAM**

- Make sure you use **GOOGLE CHROME** to solve the exam.
- The Blackboard system records everything you do in the exam. So, electricity cuts, internet connection or system related problems are reported to us immediately. In cases of such problems, everything you have typed will have been saved by the system. Refresh your exam page and go on.
- If you drop out from the Zoom meeting and cannot come back within the first five minutes because of a connection lost, send an email to yabancidiller@istinye.edu.tr right away and join the Zoom meeting again as soon as possible.

- Make sure you are ALONE in the exam room and do not talk to anybody including the examiner during the exam. Headphones, smart watches, and Bluetooth devices are strictly FORBIDDEN.
- Make sure the exam room is quiet, and your cameras and microphones work properly.
- Make sure you and your computer screen are clearly visible to the camera. Your screen, your desk, your keyboard, your hands and you should be seen from a close and appropriate distance.
- You can check the pictures on the next page to see the acceptable seating arrangements. Make sure to make these arrangements before the Zoom meeting.
- Your desk should be empty. There should not be lesson notes lying around.
- You are **not allowed to** use pencils or papers during the exam.
- Do not position the camera right at the back since your own body blocks the screen. Make sure your computer screen does not face the window because the light makes it too bright or too dark for the proctor to see your screen.
- Check your cameras and your zoom accounts every 5-10 minutes to be sure your camera is still working.

## IF YOU DO NOT COMPLY WITH THE INSTRUCTIONS EXPLAINED HERE, YOUR EXAM WILL BE INVALID.

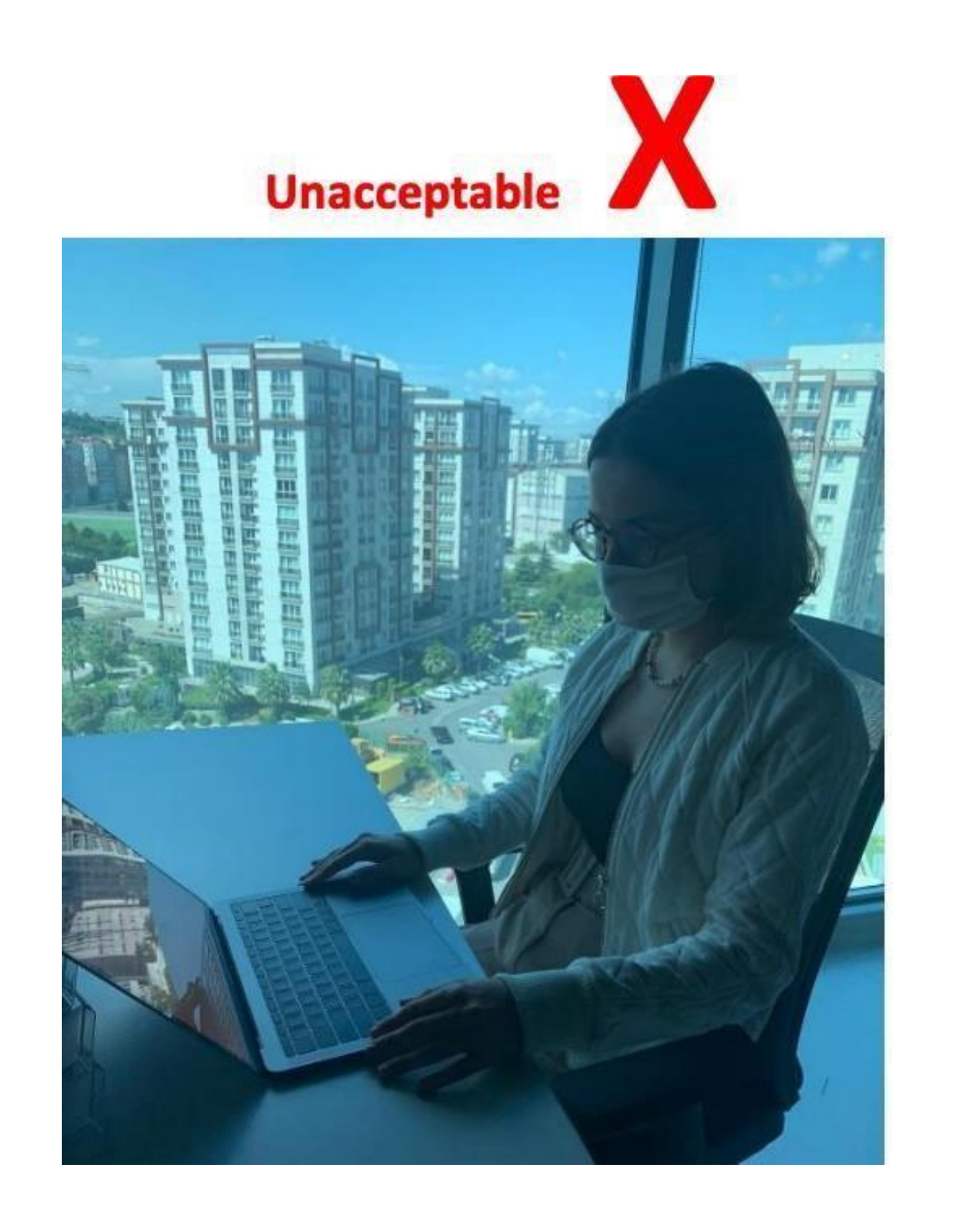

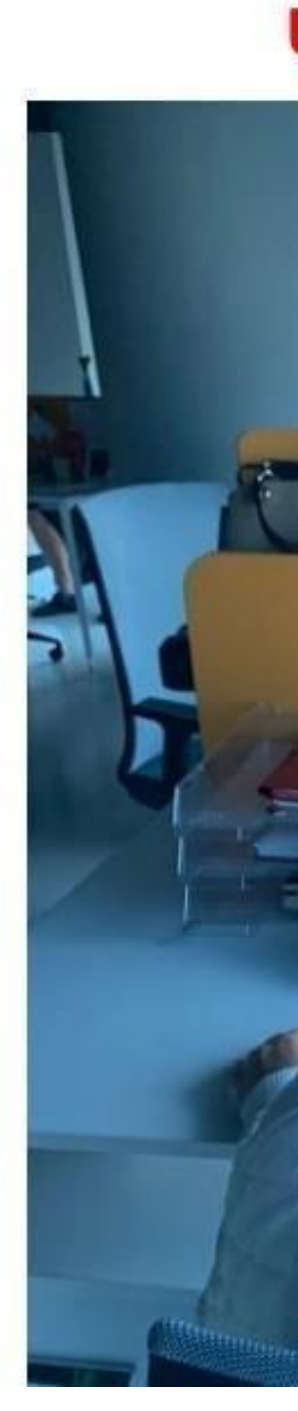

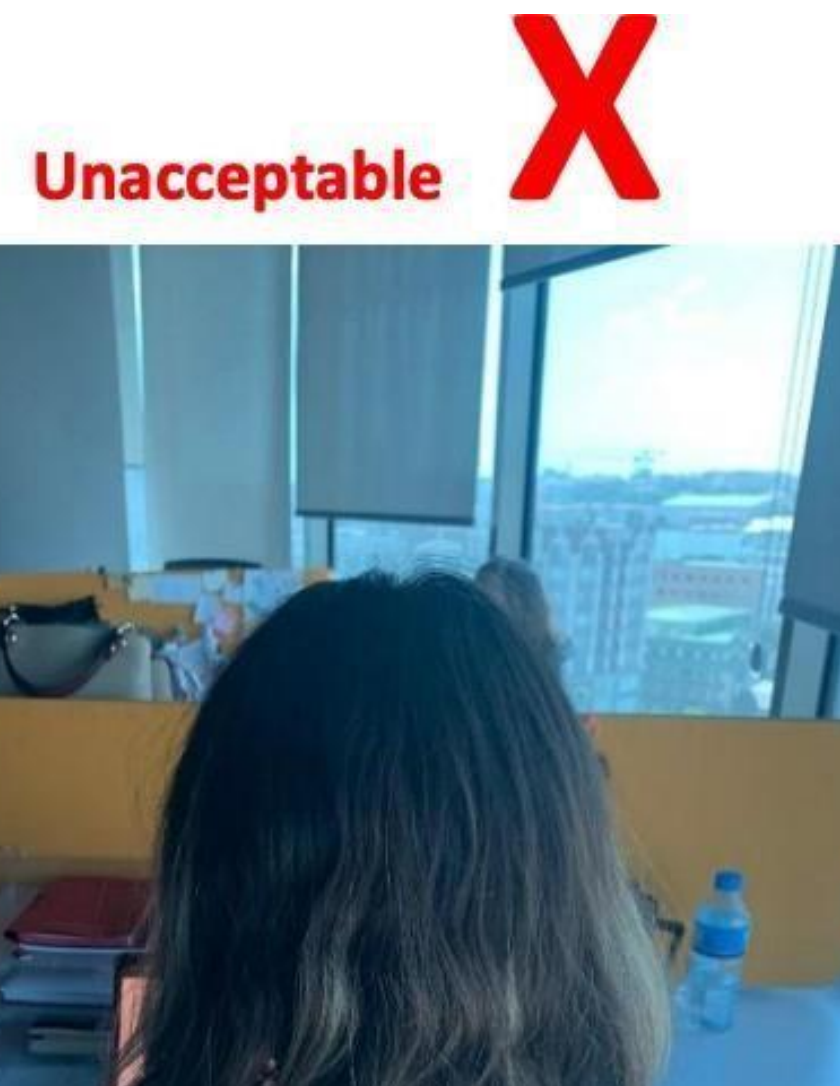

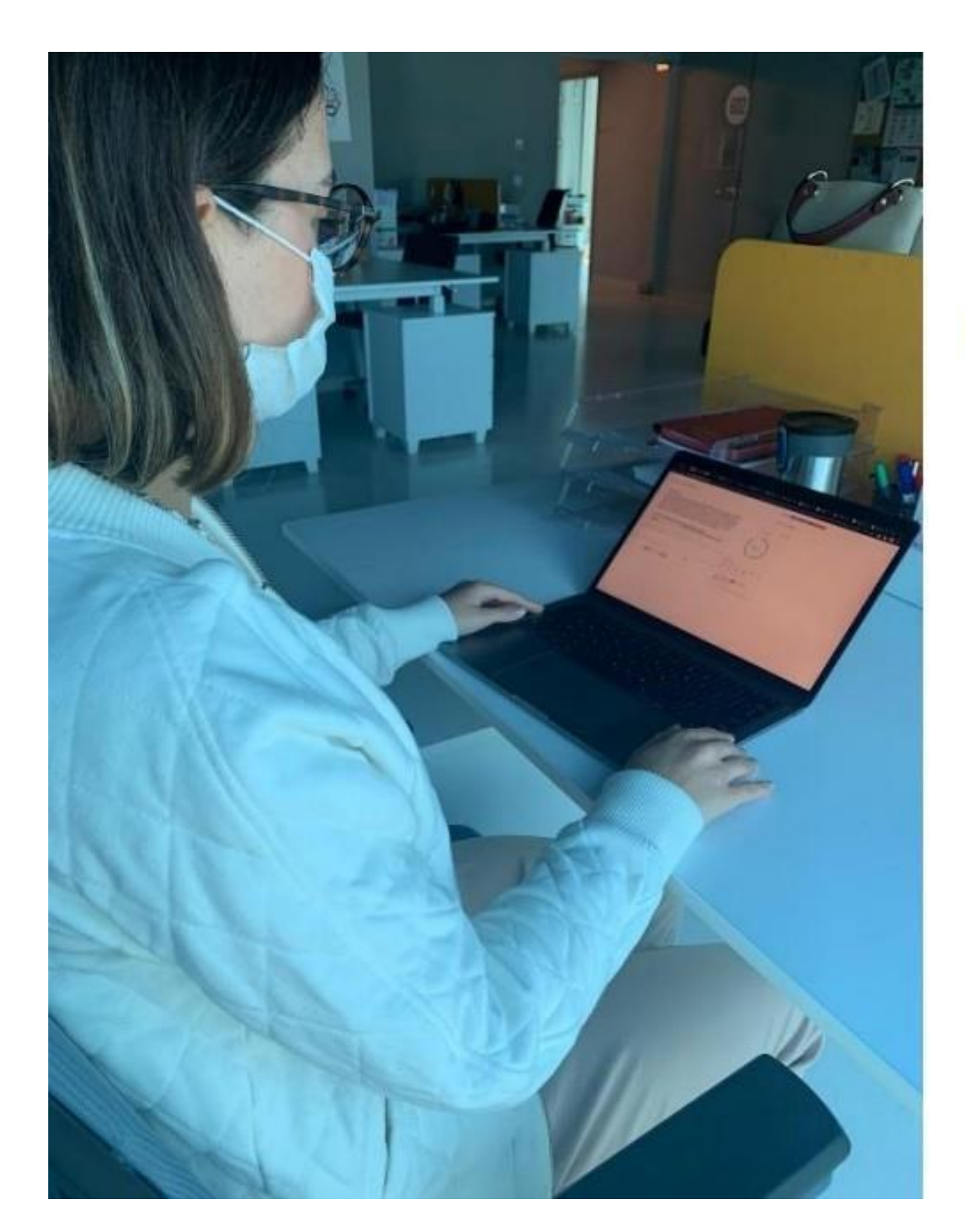

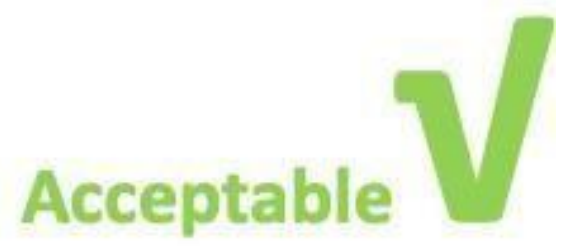

- Before the exam, make sure that you have your username and password to log into Blackboard since the exam will be held on Blackboard.
- On the test day, when you log into your Blackboard account (<u>https://istinye.blackboard.com/</u>), go to your course page. In Course Contents, you will see a test named <<**Mock-up LAT**>>. When the invigilators tell you to start, click on it. A small page will show up. Click on <<Start Attempt>> at the right bottom of the page.

| ×                                                                  | LAT-B - LAT-B (02)                                                             |
|--------------------------------------------------------------------|--------------------------------------------------------------------------------|
| ebook Messages                                                     | Details & Informat                                                             |
| Course Content                                                     | <b>Assessment due d</b> 2/17/23, 1:40 PM                                       |
| MOCK-UP LAT<br>Due date: 2/17/23, 1:40 PM   Time limit: 20 minutes | <ul> <li>You can't submit</li> <li>You can't make a after due date.</li> </ul> |
|                                                                    | X Time limit<br>20 minutes   Auton                                             |
|                                                                    | Attempts<br>1 attempt left                                                     |
|                                                                    | Star                                                                           |

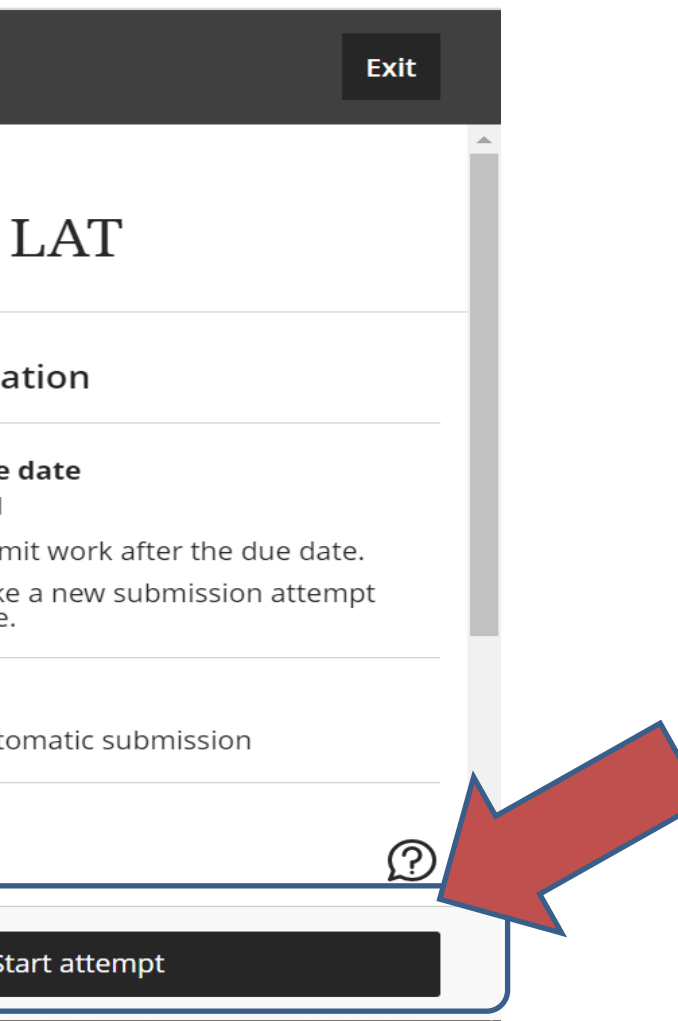

- When you click on <<**Start Attempt**>>, a warning will pop up asking "Start the timer?".
- Click on <<**Start Timer**>> . The exam will start.

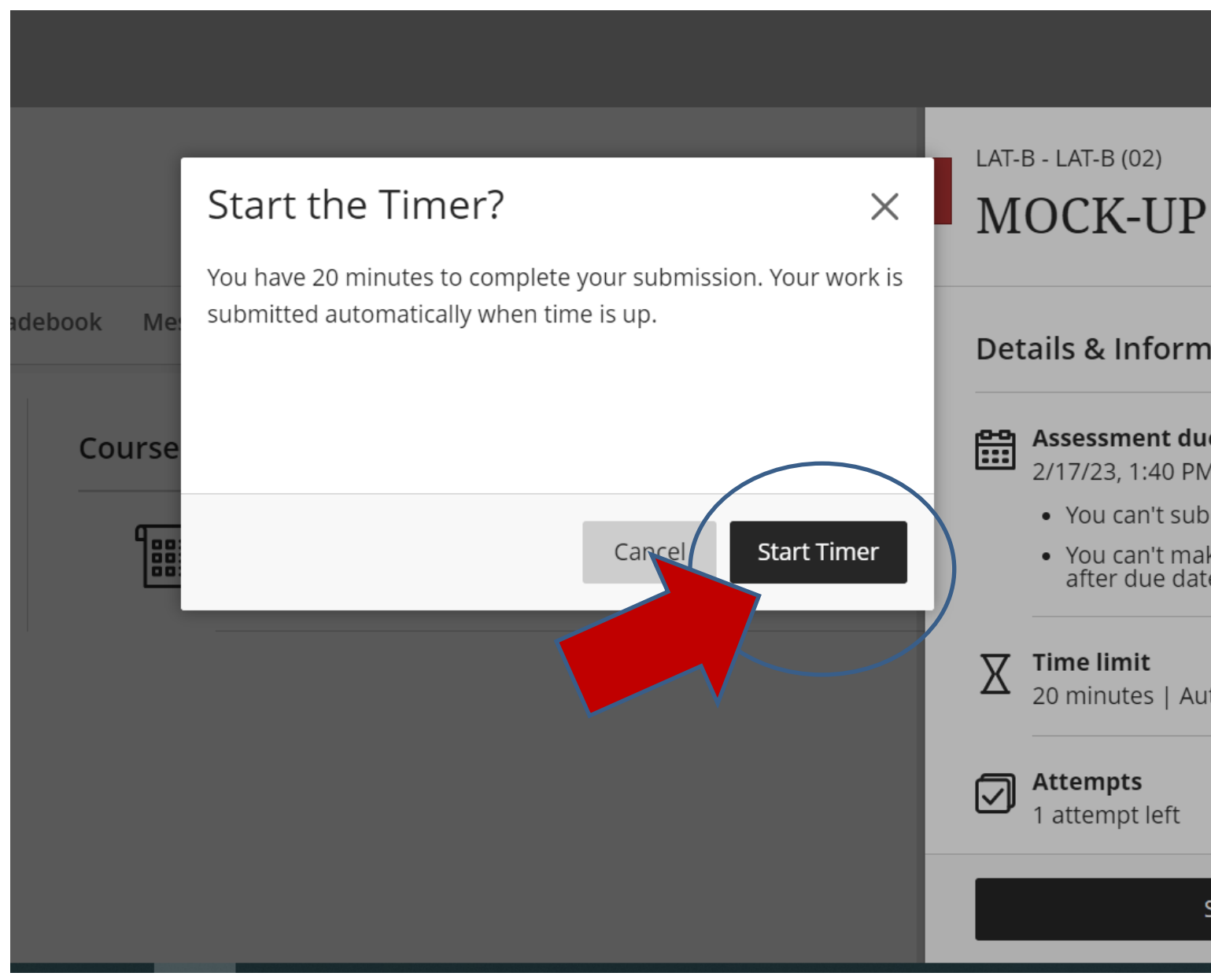

|                                                                  | Exit      |   |
|------------------------------------------------------------------|-----------|---|
| P LAT                                                            |           |   |
| nation                                                           |           |   |
| <b>ue date</b><br>M                                              |           |   |
| bmit work after the due dat<br>ake a new submission attem<br>te. | e.<br>Ipt | I |
| utomatic submission                                              |           |   |
|                                                                  | P         |   |
| Start attempt                                                    |           |   |
| Start attempt                                                    | 2         |   |

The exam page will open, and you will be able to view all the exam questions.

All your questions will be saved automatically by the system.

| 2022 C           | 🕑 20 minutes remaining 💋                                           | 9 OF 10 QUESTIONS REMAINING |
|------------------|--------------------------------------------------------------------|-----------------------------|
| Conter           | Question 1                                                         | 10 Points                   |
| _                | I want to buy a for the football game, but it is really expensive! |                             |
| Cour             | A money                                                            |                             |
|                  | B pencil                                                           |                             |
|                  | C paper                                                            |                             |
| Deta             | D ticket                                                           |                             |
| Q <sup>Q</sup> R |                                                                    |                             |
|                  | Last saved 4:25:12 PM                                              |                             |
|                  | Questions Filter (10) 🔻                                            |                             |
| 88 G             |                                                                    |                             |

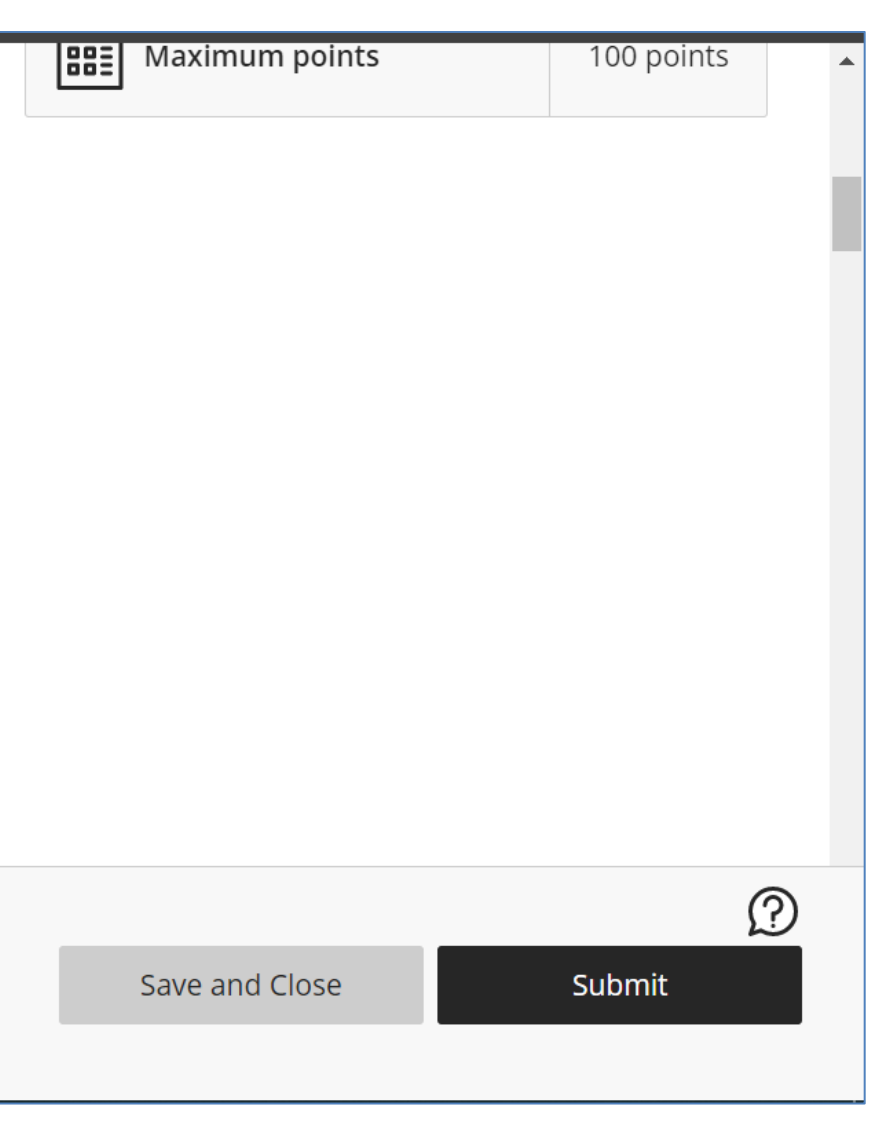

You will be able to see the remaining time, remaining questions, and when your answers are last saved on the screen.

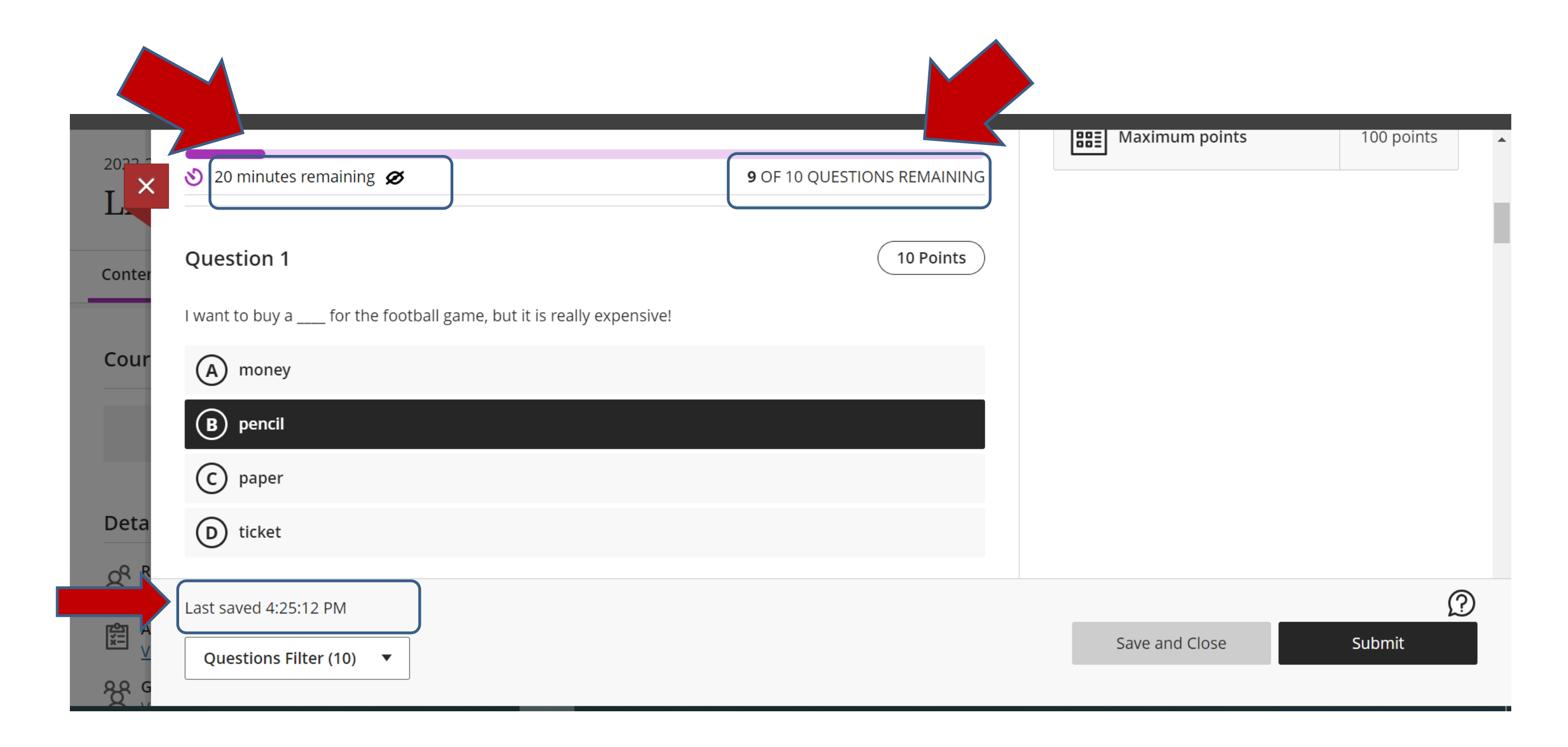

During the exam, please **DO NOT CLICK ON <<SAVE AND CLOSE>>.** 

Choosing this option will not complete your exam.

And you will still lose the remaining time.

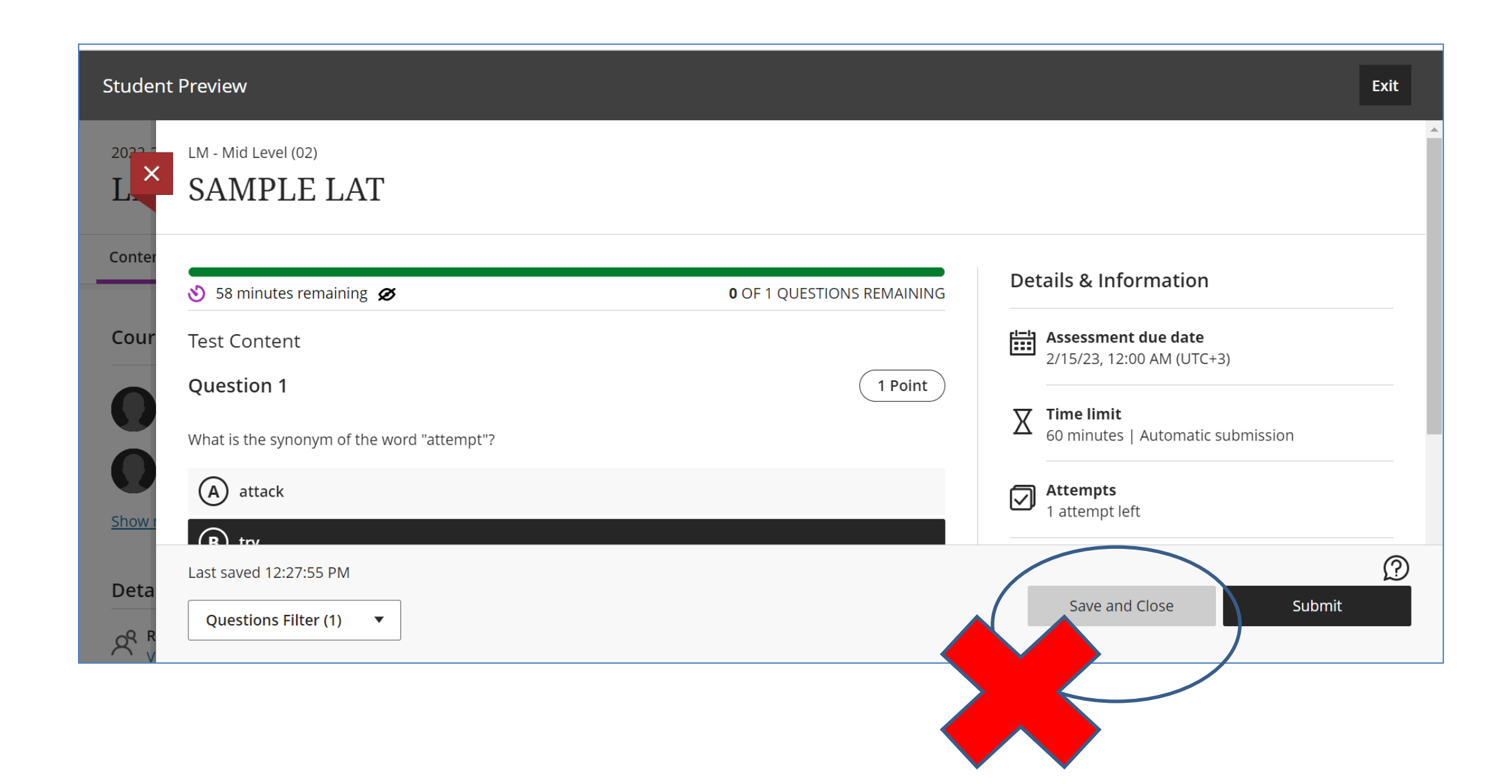

When you finish answering all the questions, click on <<**SUBMIT**>>.

DO NOT click on <<Submit>> before you finish answering the questions.

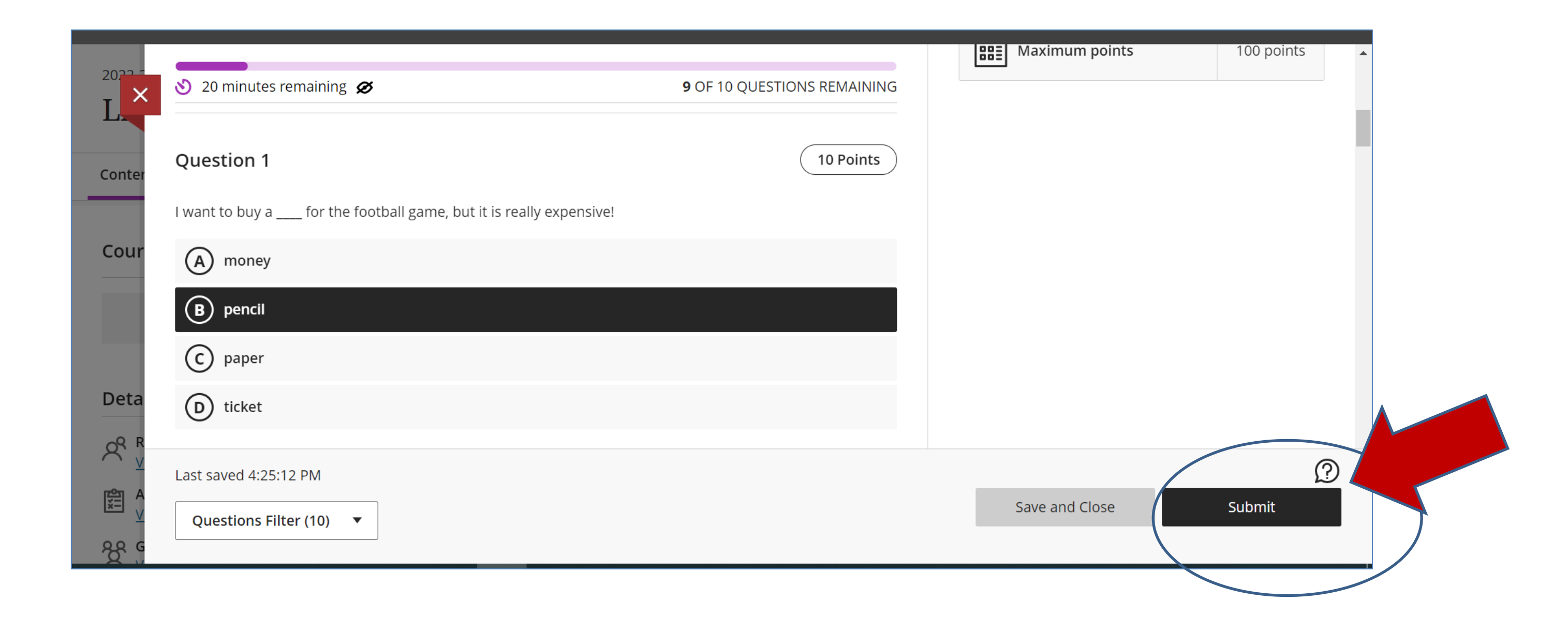

- When you click on <<**Submit**>>, a warning will pop-up, asking you if you are sure to <<**Submit Test?**>>.
- If you click on SUBMIT, your exam will be saved, and the exam page will be closed.

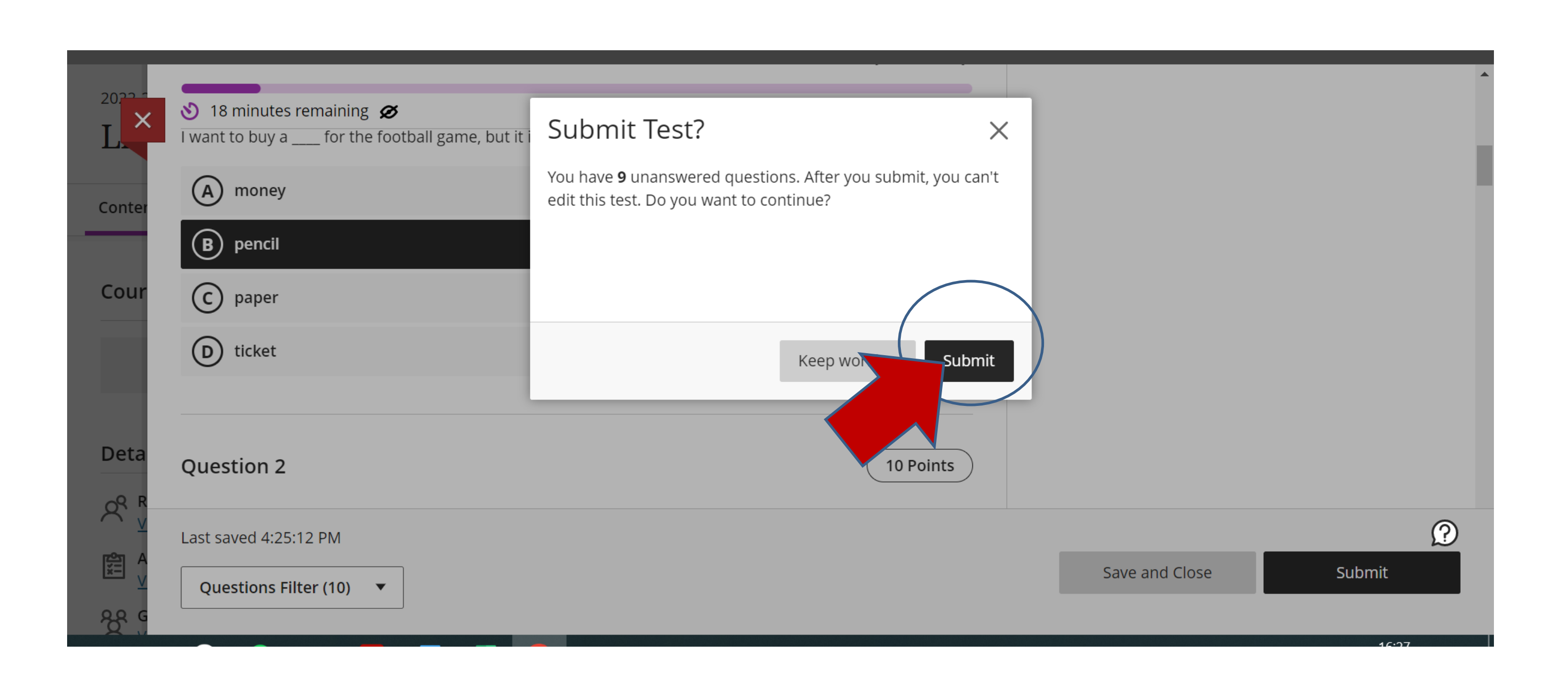

After submission, you will receive an automated message. Close the message and wait for further instructions from the proctors.

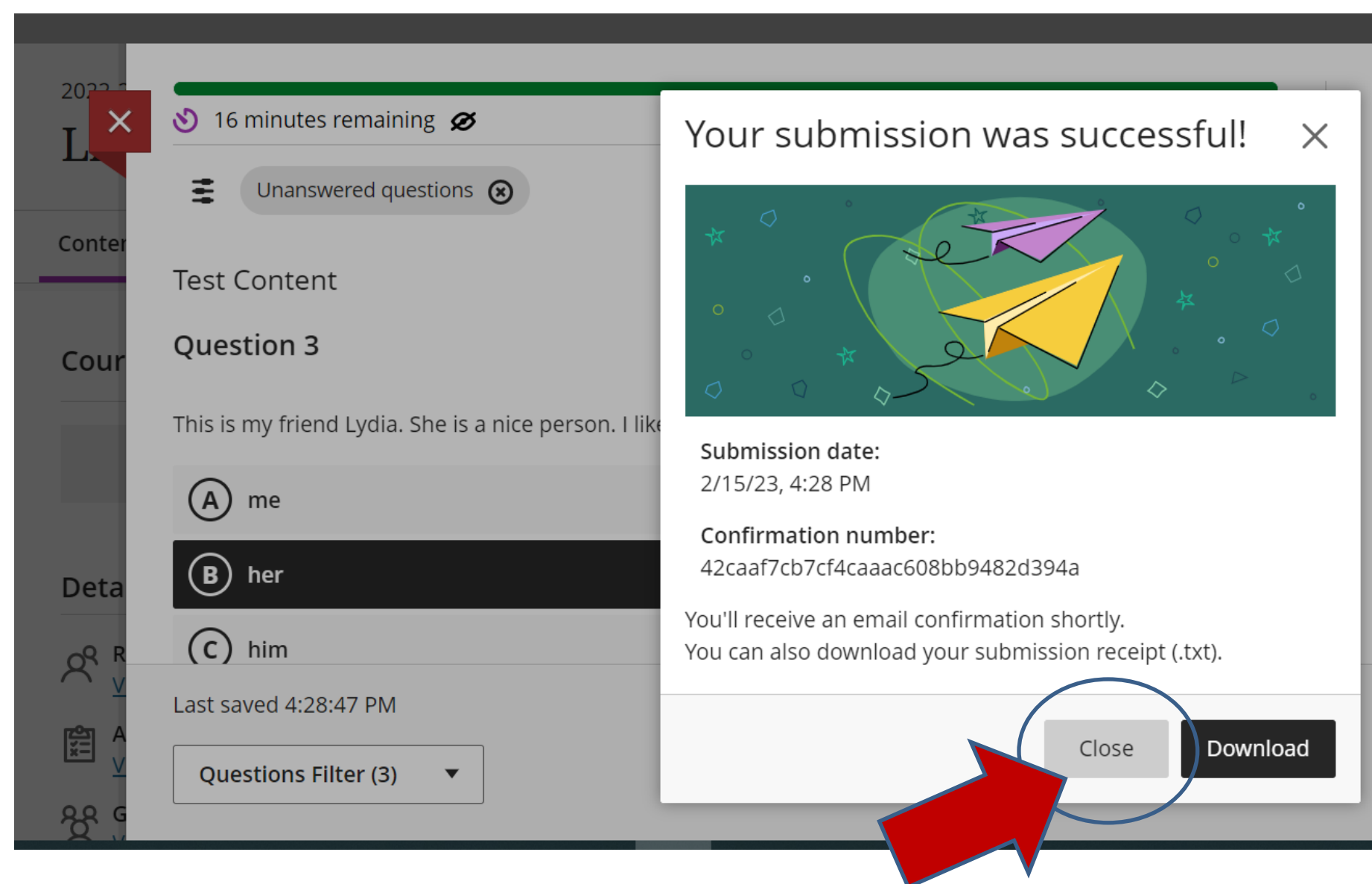

| Det | tails & Information                                                                                                    | ^ |
|-----|----------------------------------------------------------------------------------------------------|---|
|     | Assessment due date<br>2/17/23, 1:40 PM (UTC+3)                                                                             |   |
|     | <ul><li>You can't submit work after the due date.</li><li>You can't make a new submission attempt after due date.</li></ul> |   |
| X   | <b>Time limit</b><br>20 minutes   Automatic submission                                                                      |   |
|     | <b>Attempts</b><br>0 attempts left                                                                                          |   |
| Ð   | Originality Report<br>SafeAssign enabled                                                                                    |   |
|     |                                                                                                    | ? |
|     | Save and Close Submit                                                                                                    |   |
|     |                                                                                                    |   |

- Keep in mind that all your actions will be saved by the Blackboard system during the exam, as long as your computer is connected to the Internet.
- If you experience problems (e.g., if the test screen closes because of connection problems), try to refresh the exam page. You will be able to continue from where you left off.
- Click anywhere outside of the text box to save your Writing answers from time to time.
- The exam page will be automatically closed when the time is up. Even if you do not click on <<Submit>>, all your answers will be recorded on the system.
- Students are not allowed to leave the Zoom meeting even if they finish the exam early. If they leave the Zoom meeting, their exam will be invalid.